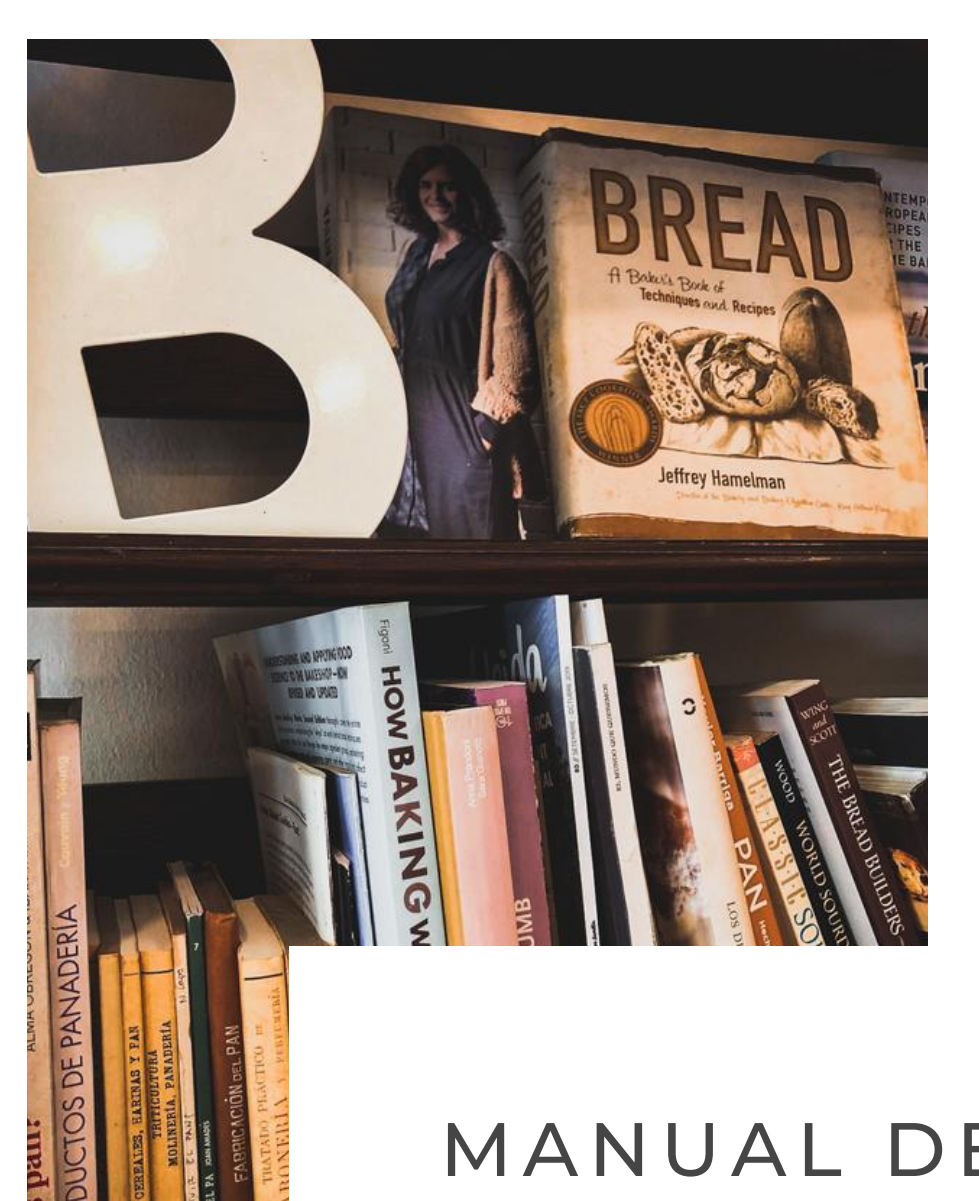

mos paus

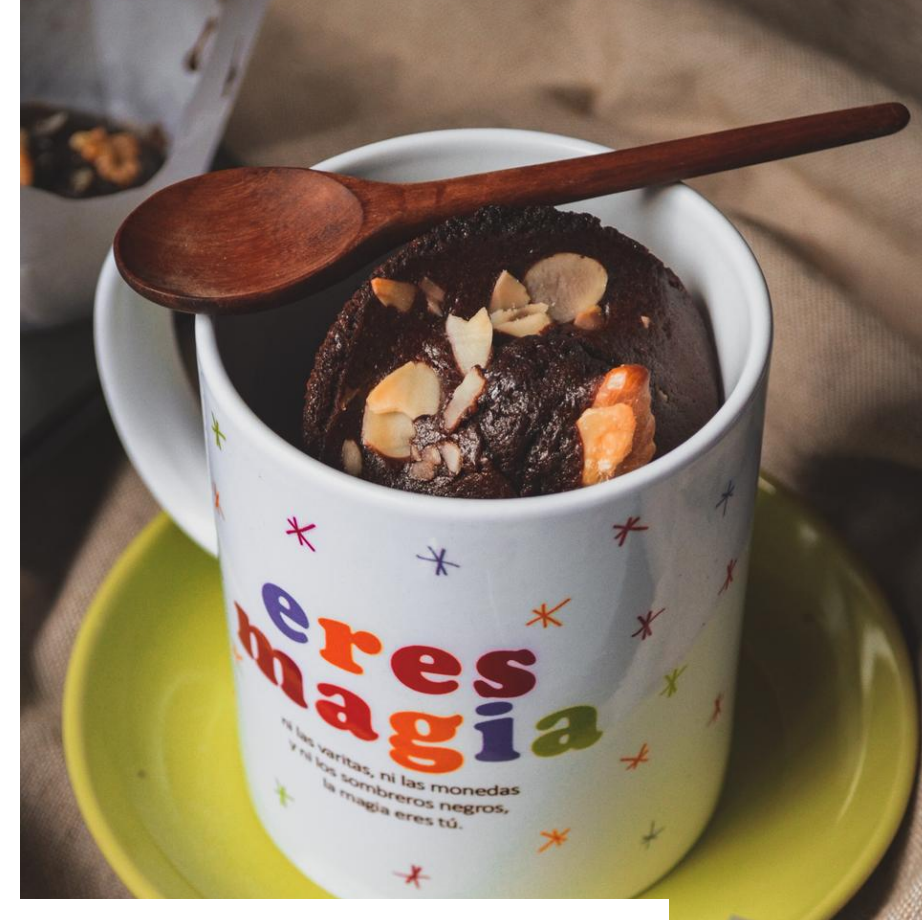

# MANUAL DE USUARIO PRESETS

Lightroom Mobile Preset

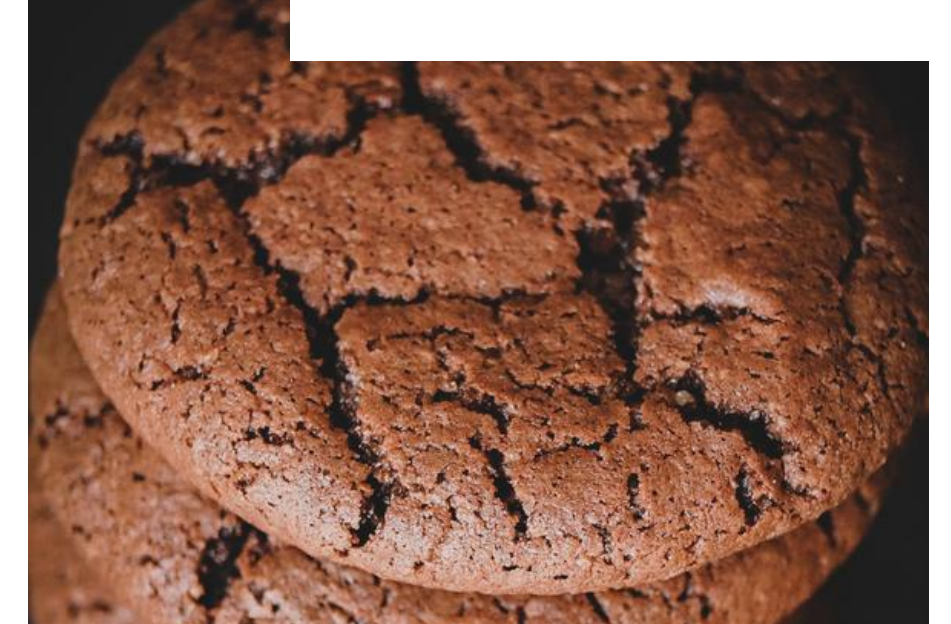

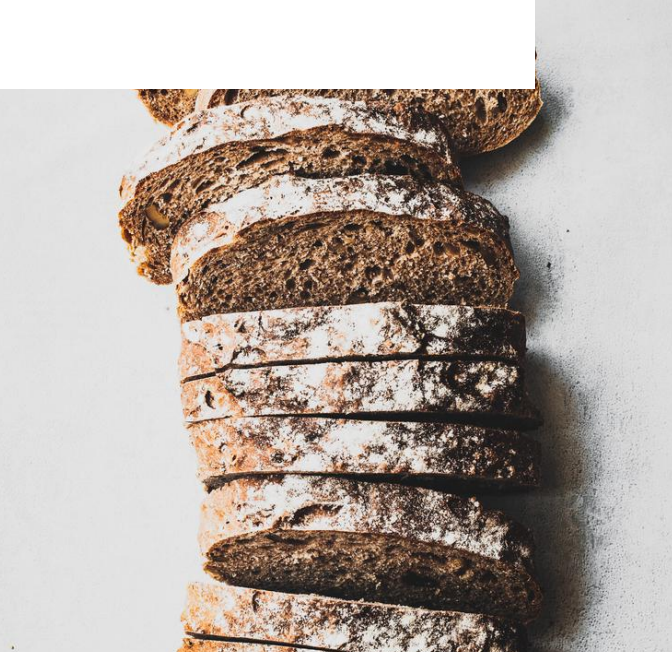

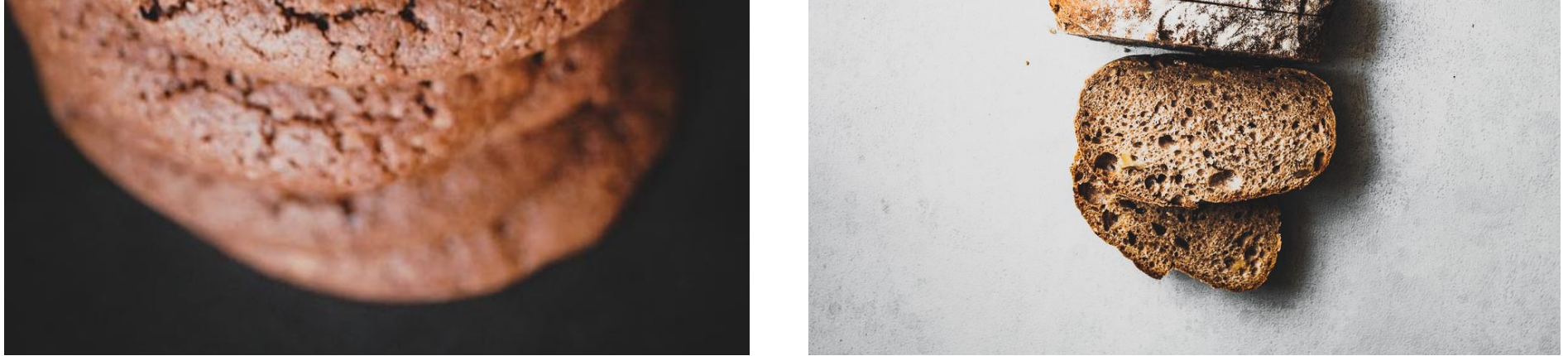

### VOMABAKERY.COM

por María Oliver

### ¡QUE EMPIECE LA MAGIA!

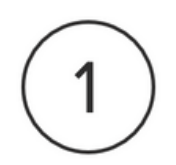

Queremos saber más de ti

Rellena la información de contacto que encontrarás a continuación.

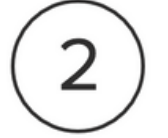

Haz tu descarga con confianza

En tu bandeja de entrada recibirás un enlace de descarga y el manual de usuario.

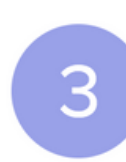

#### ¡Que la magia empiece!

Lee detenidamente el manual, y empieza a editar con un solo clic.

## ¿QUÉ NECESITAMOS?

Lo primero que debemos hacer es descargar la app Abobe Lightroom (aplicación gratuita), que se encuentra disponible para sistemas iOS y Android.

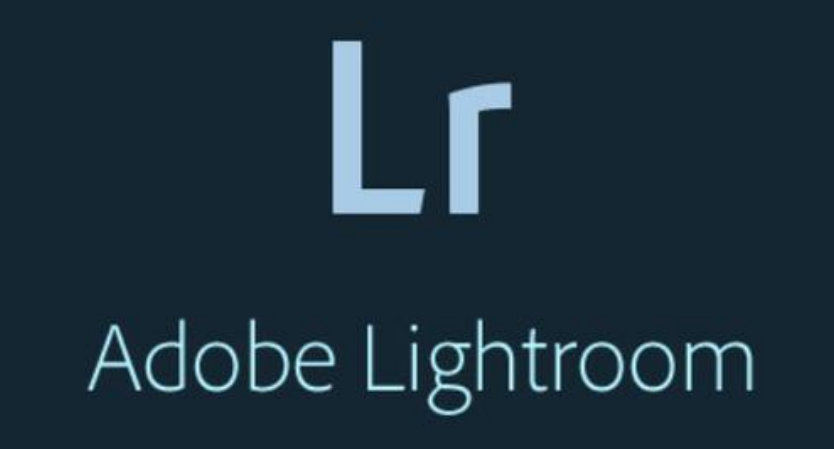

### CÓMO INSTALAR Y USAR EL PRESET

Hacemos clic en "Enlace de descarga" y seleccionamos nuestro explorador favorito. En mi caso Safari, si usas iPhone. Hacemos clic en el botón "Abrir".

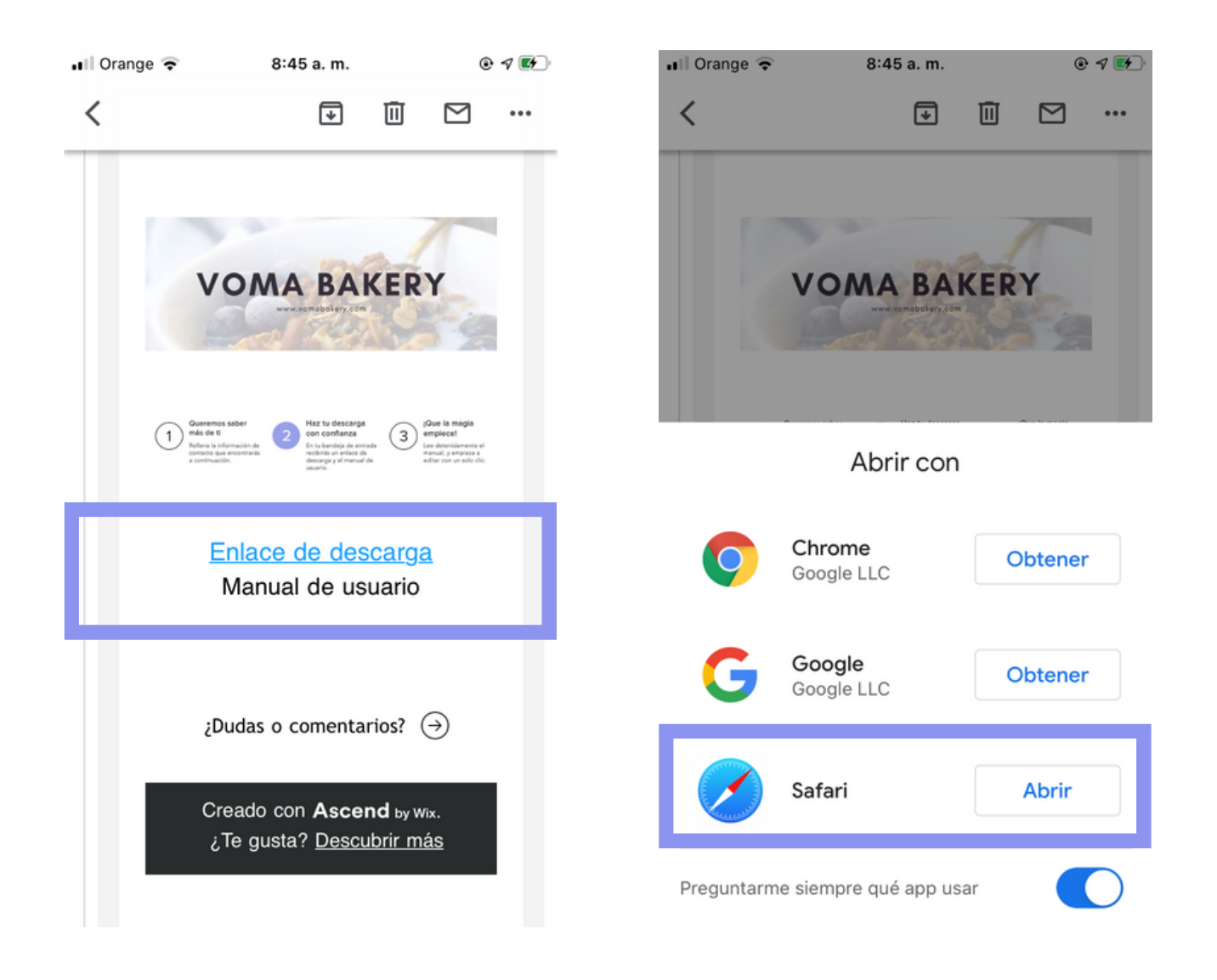

Se abrirá una ventana donde se apreciará a simple vista la portada del ".dng", este es nuestro preset. Hacemos clic en la imagen.

Presionamos el botón descargar que se encuentra en la esquina superior derecha 🛃 y presionamos en "Más...".

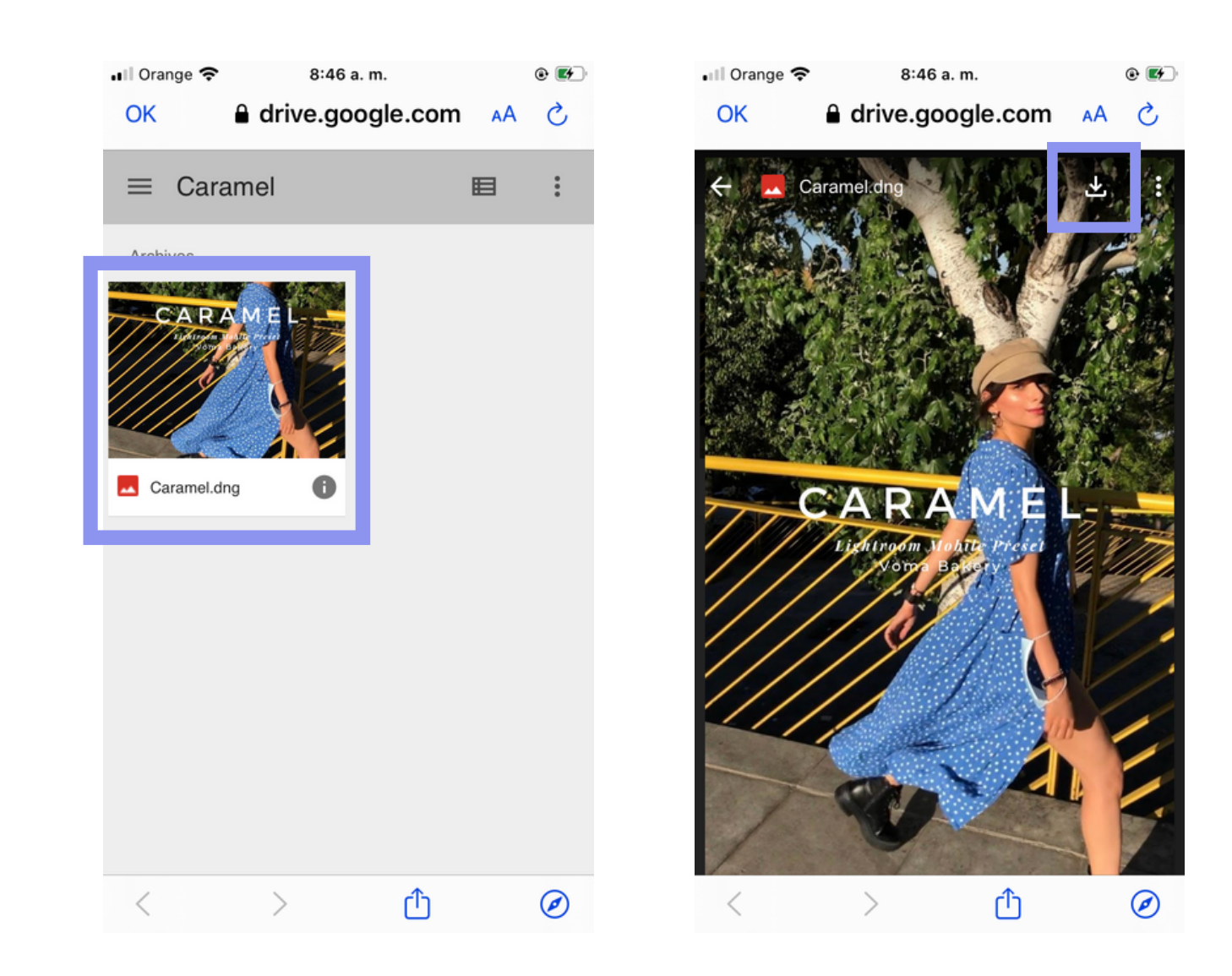

Se desplegará un menú, presionamos la opción "Guardar imagen".

Ingresamos a nuestro carrete para confirmar que nuestra descarga se realizó con éxito. Se mostrará una imagen gris, así como vemos a continuación. Esto pasa porque al tratarse de un archivo ".dng", nuestra galería no lo reconoce. No te preocupes, vas muy bien.

€ @ 32 % **€**∱\_

Q

Seleccionar

| Il Orange 🗢 8:47 a. m.              | ٠ 📂       | II Orange |
|-------------------------------------|-----------|-----------|
| OV dae 14 9e daes google            |           | Albume    |
| Caramel.dng<br>Imagen TIFF · 7.6 MB | ×         |           |
| Guardar imagen                      | പ         |           |
| Asignar a un contacto               | ٤         |           |
| Imprimir                            | ē         |           |
| Agregar a compartido                | Ē         |           |
| Guardar en Archivos                 |           |           |
| Crear carátula                      | 0         |           |
| Editar con Focos                    | $\bullet$ |           |
| PicsArt                             | ø         |           |
| Import to VSCO                      | 0         | 0         |
| Guardar en Pinterest                | <b>卫</b>  | ,<br>     |
| Enviarmo corros alastránios         |           | Fotos     |

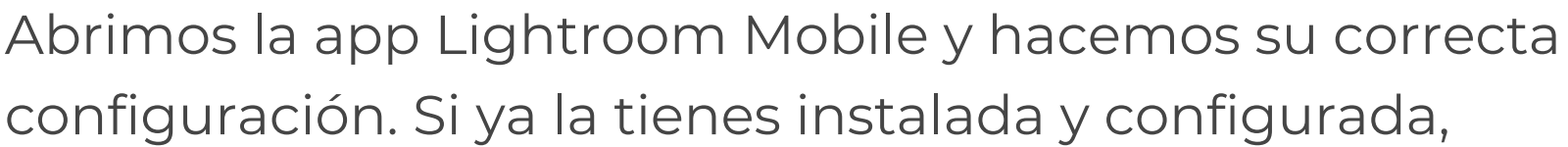

```
puedes omitir esto.
```

Ahora crearemos un álbum que llamaremos "Presets Voma Bakery" (si, habrán más ③), para esto nos ubicamos en la sección "Biblioteca", hacemos clic al símbolo "+" y luego en "Álbum".

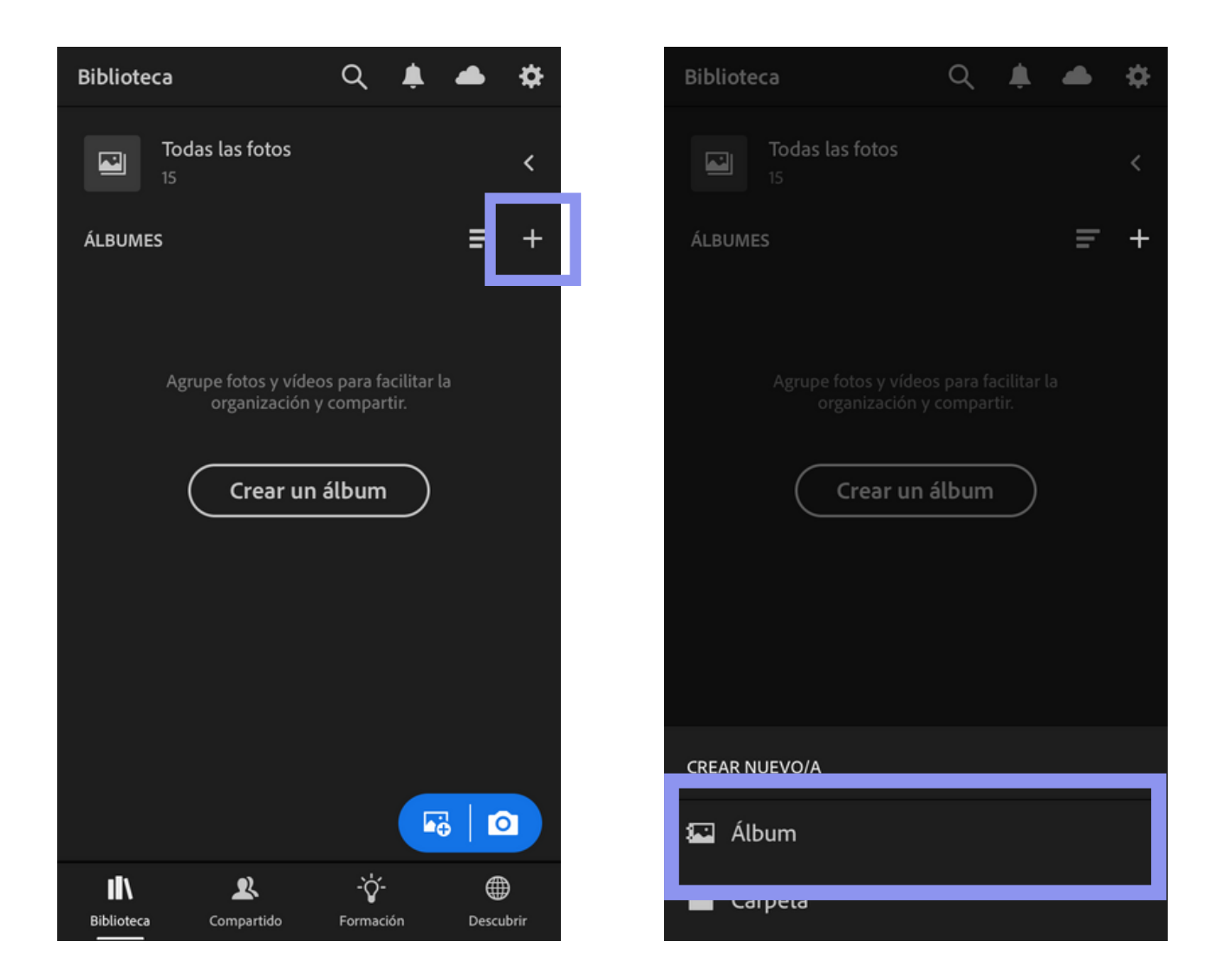

Escribimos "Presets Voma Bakery" y hacemos clic en "Ok".

Ingresamos al álbum "Presets Voma Bakery" y

presionamos el icono de añadir foto 😽

| Bib | lioteca                    | Q     | ŧ |   | \$ |
|-----|----------------------------|-------|---|---|----|
|     | Crear álbum                |       |   |   |    |
|     | <u>Presets</u> Voma Bakery |       |   |   | ]  |
|     | Cancela                    | r ) ( | C | ж |    |

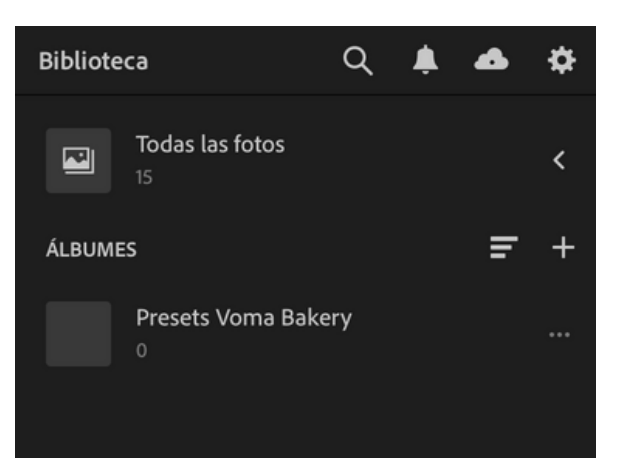

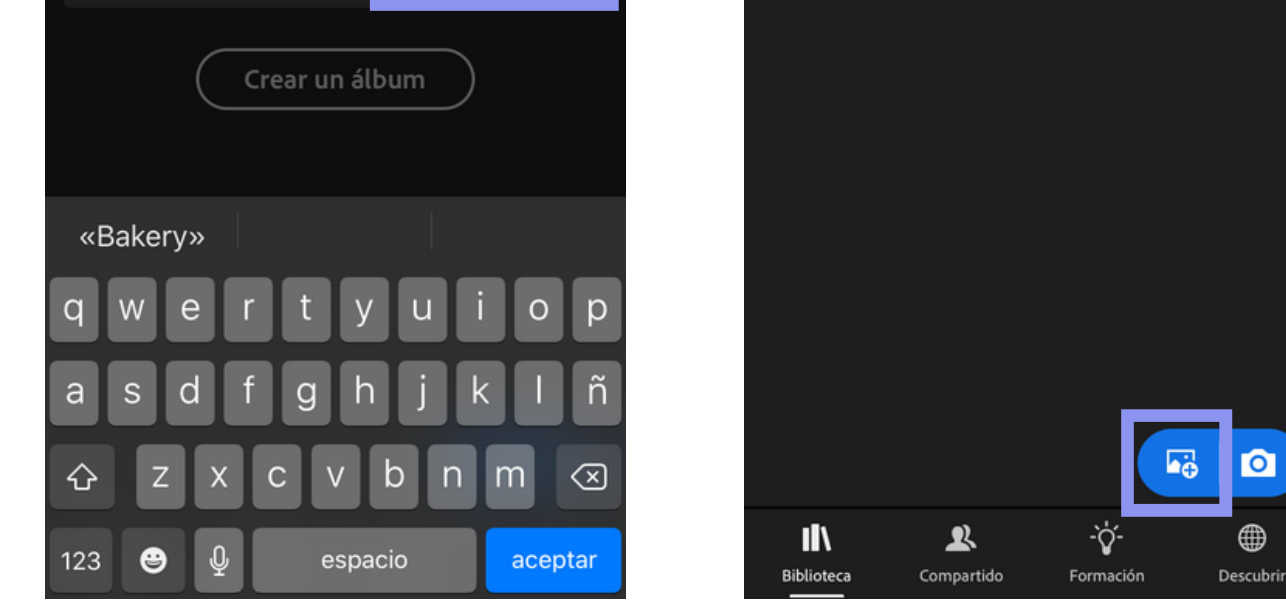

Hacemos clic en "Desde el carrete". Seleccionamos la imagen negra que lleva por etiqueta "DNG".

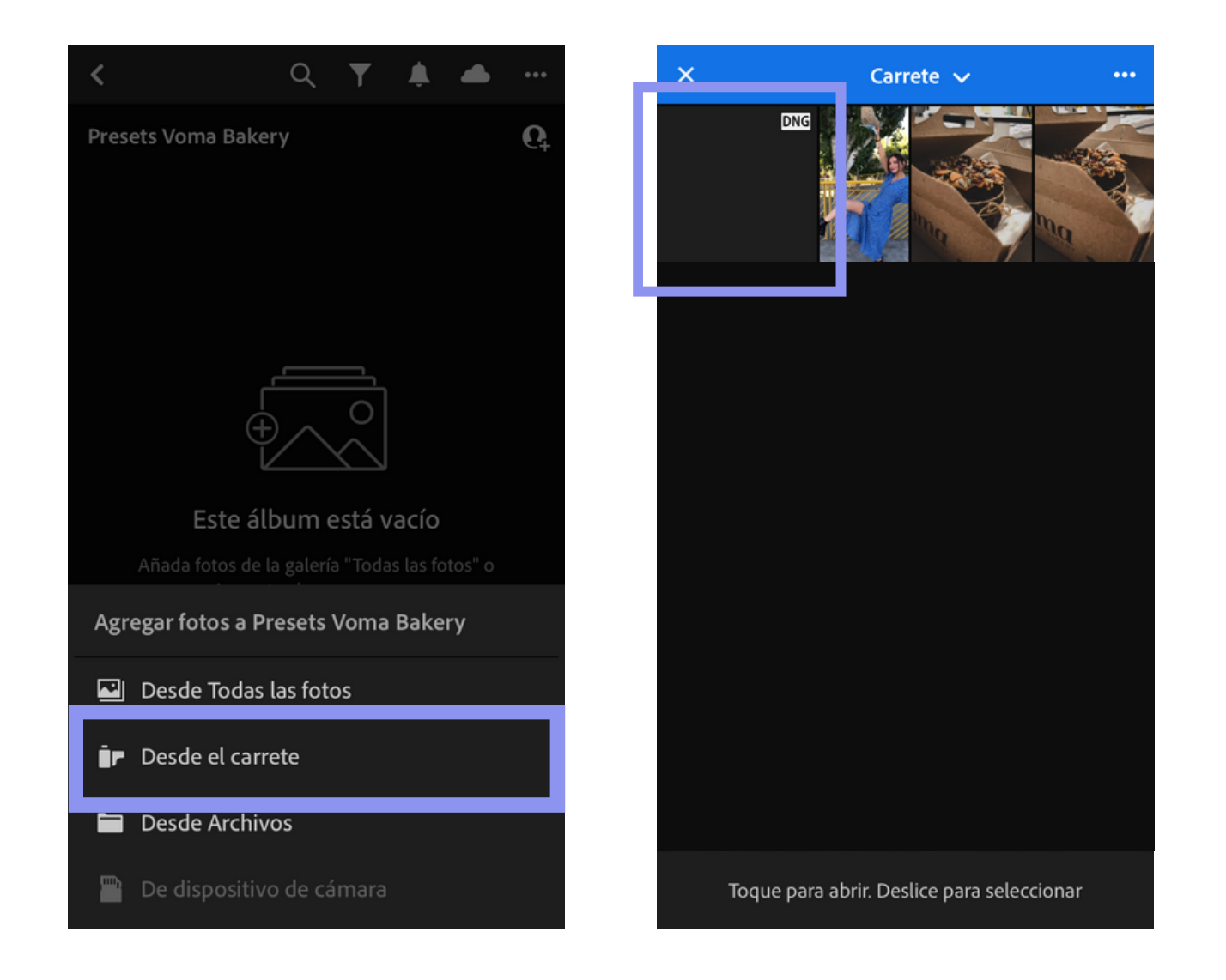

Hacemos clic en la portada el preset. Luego presionamos el botón "..." que se encuentra en la esquina superior derecha. Se desplegará un menú, elegimos la opción "Copiar ajustes".

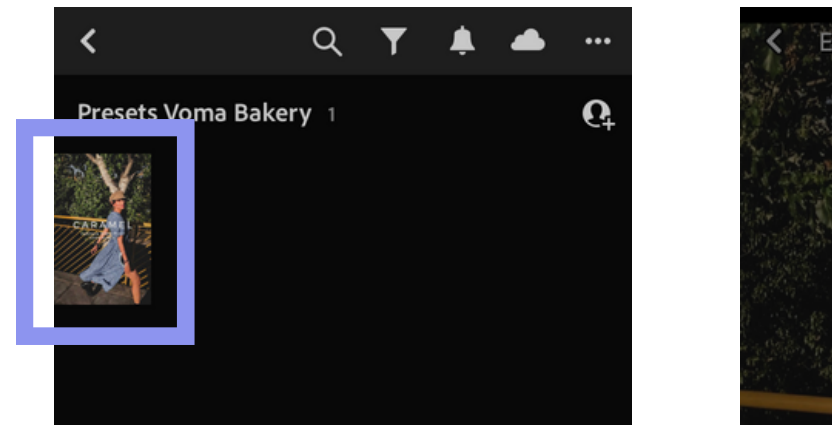

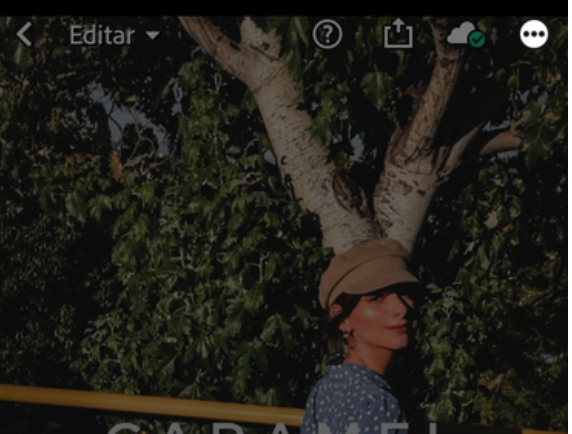

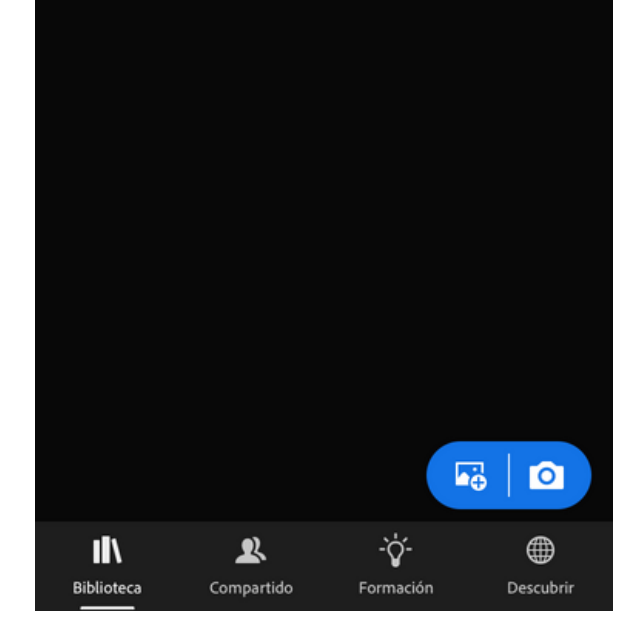

| > |
|---|
| > |
|   |
|   |
|   |
|   |
|   |
|   |

¡Ya estamos por terminar! Ahora se desplegará este menú que ves a continuación. Presionamos el simbolo de la viñeta y aparacera un mensaje flotante que nos menciona que nuestros ajustes fueron copiados correctamente y se encuentran en el portapapeles.

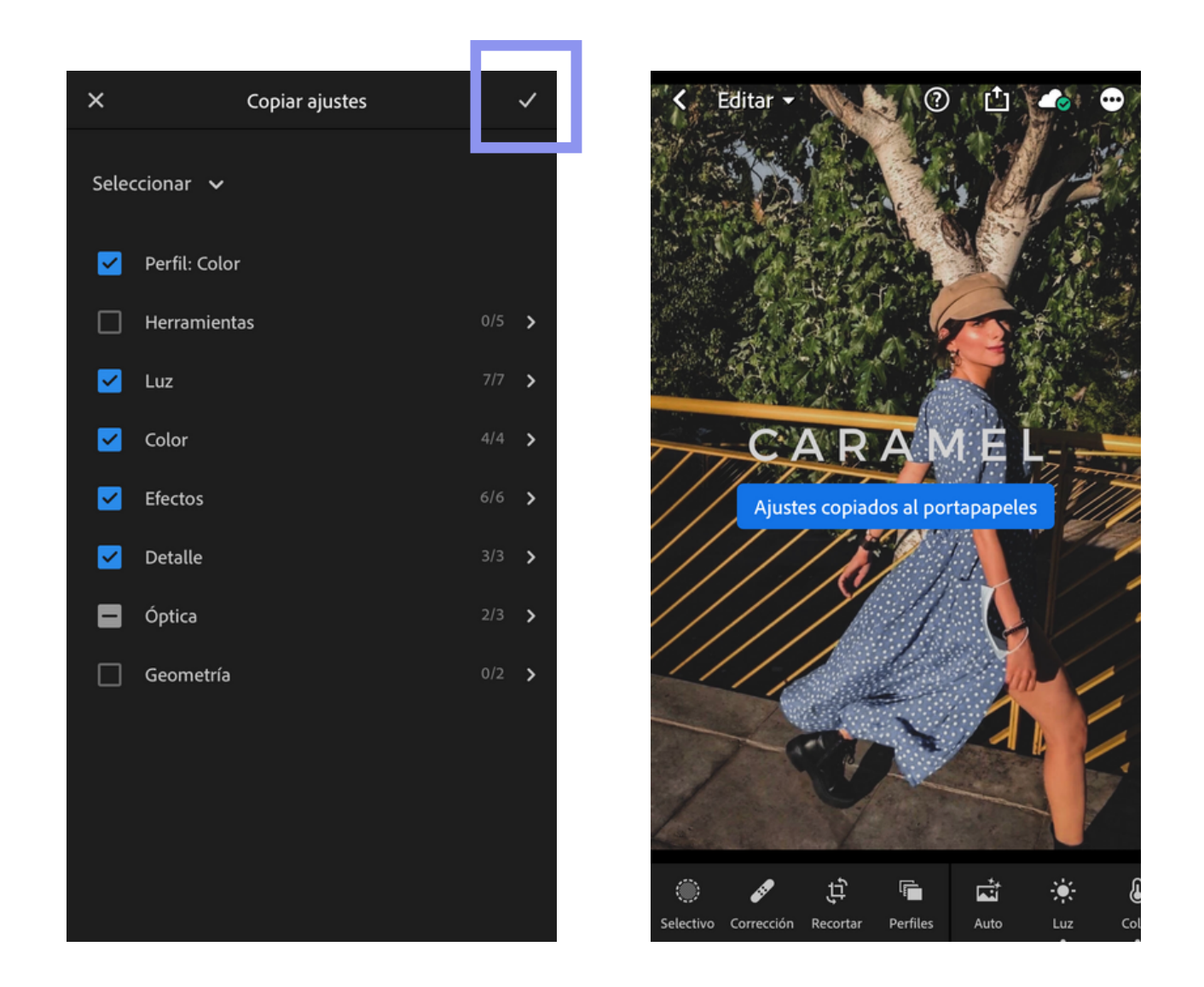

Ingresamos nuevamente al álbum "Presets Voma Bakery" y presionamos el icono de añadir foto 🙀 en esta oportunidad agregaremos una foto de nuestro carrete con la opción "Desde el carrete". Yo elegí esta que ves a continuación.

Hacemos clic en la imagen que vamos a editar.

Presionamos el botón "..." que se encuentra en la esquina superior derecha. Se desplegará un menú, elegimos la opción "Pegar ajustes".

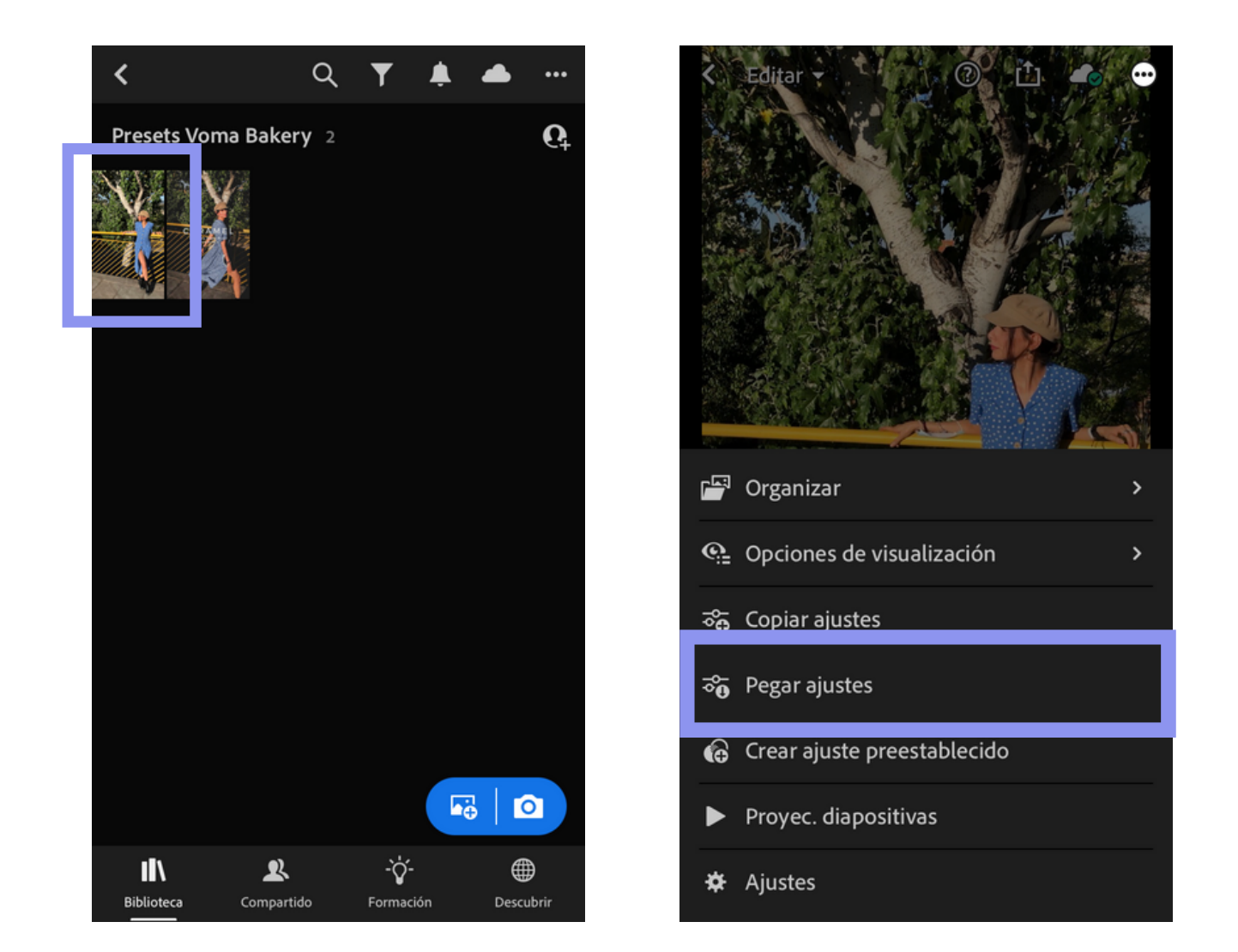

Voilà! así obtenemos nuestra imagen editada. Solo queda guardarla en nuestro carrete para que puedas publicarla en tus redes sociales.

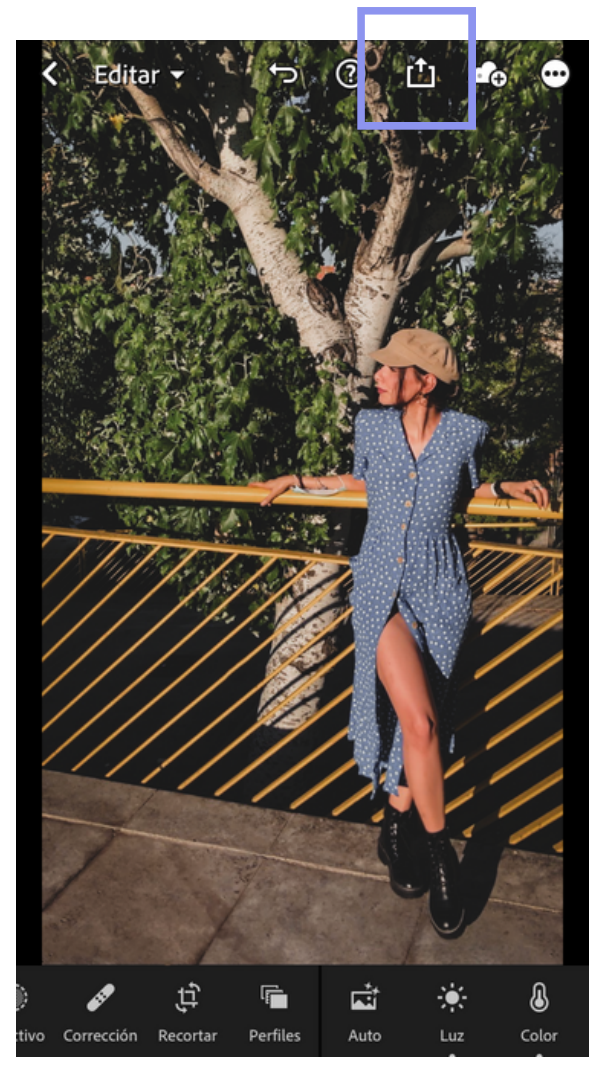

Gracias por llegar a este punto. Recuerda mencionarme con el hashtag **#vomabakery** cada vez que uses uno de mis presets para saber que te gustan ♥

#### VOMABAKERY.COM

por María Oliver